## **NEW USER - REGISTRATION**

- Sample application form can be downloaded from the home page of our portal by clicking on
  Application form to fill link which is provided in 'Help/Manuals' tab in our Home page.
- New User Registration can be done by clicking on Login / Create New User
- The user will be redirected to Investor Registration page.

| vestor Registration Form                              | Investment should be more then 15 crores |
|-------------------------------------------------------|------------------------------------------|
| UserName                                              | Enter UserName *                         |
| First Name                                            | Enter Your First Name *                  |
| Middle Name                                           | Enter Your Middle Name                   |
| Last Name                                             | Enter Your Last Name *                   |
| Company Name                                          | Enter Company Name *                     |
| Country Code                                          | Enter Country Code                       |
| Mobile Number For Communication                       | Enter Mobile Number For Communic         |
| Email Id For Communication                            | Enter Email Id For Communication *       |
| Code                                                  | XGIJR @                                  |
| Type the characters as they appear in the image above | Type the characters *                    |
|                                                       |                                          |

- Fill in all the details asked and Click on Submit.
- A One-Time password is sent to the mobile number and user activation link will be sent to the mail id provided, with which one can activate their account by changing their password.

| Cha | nge Password         |  |
|-----|----------------------|--|
| Use | Account Information  |  |
|     | Details              |  |
|     | New Password         |  |
|     | Confirm New Password |  |
|     | Mobile Code          |  |
|     | Mobile Code          |  |